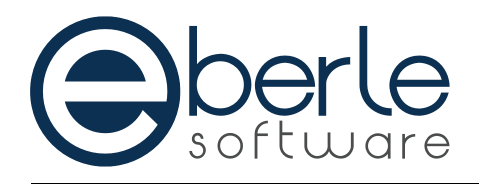

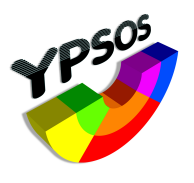

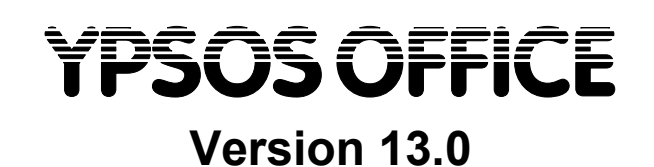

Technote

"Die Installation einer aktualisierten YPSOS Office Version unter Microsoft Windows"

\_

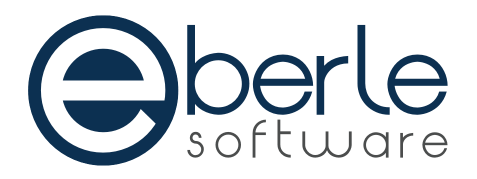

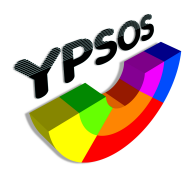

# Voraussetzung zum Installieren einer aktualisierten Version

Die YPSOS-Programmversion 13.0 ist kompatibel mit den folgenden Betriebssystemen:

- Windows 7 Windows 10
- Windows Server 2008 R2 Windows Server 2016
- macos 10.11.6 macos 10.13.6

Es wird jeweils das letzte Release zu einer Hauptversion benötigt, wie beispielsweise Windows 8.1. Windows 8.0 wird nicht mehr unterstützt.

Der benötigte Festplattenplatz beträgt je nach Installationsart ca. 800 MB für das Programm. Die Bildschirmauflösung sollte mindestens 1280x1024 mit 256 Farben betragen. Der Arbeitsspeicher sollte für die Einplatzversion und den Arbeitsplatz der Mehrplatzversion mindestens 4GB, für den YPSOS-Server mindestens 8GB betragen.

Die bestehende YPSOS Installation sollte mindestens YPSOS Version 10.0r35 sein. Ältere Versionen können nicht direkt aktualisiert werden sondern müssen zuerst mit einem speziellen Aktualisierungsprogramm geöffnet werden. Setzen Sie sich in diesem Fall bitte mit uns in Verbindung.

Zur Installation einer aktualisierten Programmversion gehen Sie bitte folgendermaßen vor:

- Wir empfehlen vor der Durchführung der Aktualisierung die bestehende Datendatei mit der vorhandenen Version zu überprüfen und zu komprimieren. Dadurch können eventuell bereits bestehende und noch unbemerkte Fehler in der Datendatei rechtzeitig erkannt und behoben werden, bevor es zu Datenverlusten kommt. Melden Sie sich dazu als Verwalter an der Datenbank an. Bei Einplatzversionen öffnen Sie im Modul 30 Einstellungen -> Wartung -> Datenbank den Menüpunkt "Maintenance und Security-Center".
  Bei der Mehrplatzversion öffnen Sie im Modul 30 Einstellungen -> Wartung -> Datenbank den Menüpunkt "Administrationsfenster nur Mehrplatzversion".
  Die genaue Vorgehensweise können Sie in der Dokumentation zur 4D-Datenbank nachlesen.
- Beenden Sie anschließend das YPSOS-Programm beziehungsweise den YPSOS-Server.

### Datensicherung durchführen

Führen Sie eine vollständige Sicherung Ihrer bisherigen YPSOS-Installation durch! Sichern Sie dabei das gesamte YPSOS-Verzeichnis (z.B. "C:\YPSOS\_V12") einschließlich dem YPSOS-Programm- und der YPSOS-Datendatei. Vergewissern Sie sich nach der erfolgten Sicherung, ob diese auch erfolgreich zurückgespielt werden kann!

Wurde ein YPSOS-Programmupdate installiert, erfolgt nach dem ersten Anmelden eine Aktualisierung der YPSOS-Datenbankdatei. Diese Aktualisierung kann unter Umständen längere Zeit in Anspruch nehmen. Im Falle eines Abbruchs dieser Aktualisierung (z.B. wegen Stromausfall) muss unbedingt die Datenbankdatei durch die zuvor erstellte Datensicherung wieder ersetzt und die Aktualisierung erneut ausgeführt werden.

Wir weisen hiermit noch einmal ausdrücklich auf den Haftungsausschluss der Firma Eberle Software bei der Nutzung unserer Programme hin. Dieser Haftungsausschluss ist Grundlage des Lizenzvertrages zur Nutzung von Programmen der Firma Eberle Software.

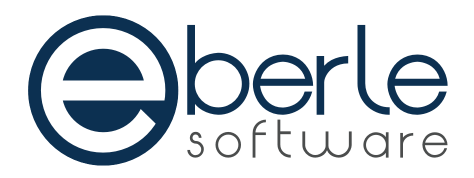

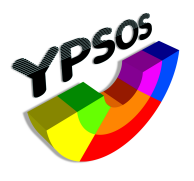

## • Programmaktualisierung installieren

Ein Programmupdate wird üblicherweise via Web-Download in Form eines Installationsprogramms geliefert:

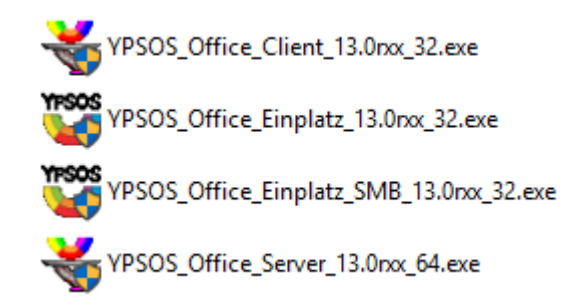

#### In der Mehrplatzversion (auf dem Serverrechner):

- Laden Sie zunächst das YPSOS Office Server-Installationsprogramm herunter.
- Bevor Sie das Update installieren, vergewissern Sie sich, ob die Treibersoftware zum Auslesen des Lizenzschlüssels (WiBu-Key) mindestens in der Version 6.0 installiert ist. Falls nicht, aktualisieren Sie die Treiberdateien. Die Installationsprogramme finden Sie auf unserem Webserver im Downloadbereich (<u>www.eberlesoftware.de</u> WkRuntime.exe).
- Starten Sie das Installationsprogramm YPSOS\_Server\_13.xxx.exe durch einen Doppelklick (xxx bezeichnet die Versionsnummer des zu installierenden YPSOS – Programms). Als Installationspfad wird "C: \YPSOS\_V13\" vorgeschlagen. Passen Sie den Installationspfad gegebenenfalls an.

### In der Einzelplatzversion:

- Bevor Sie das Update installieren, vergewissern Sie sich, ob die Treibersoftware zum Auslesen des Lizenzschlüssels (WiBu-Key) mindestens in der Version 6.0 installiert ist. Falls nicht, aktualisieren Sie die Treiberdateien. Die Installationsprogramme finden Sie entweder auf der gelieferten CD im Verzeichnis "Wibu\_Key" oder auf unserem Webserver im Downloadbereich (www.eberlesoftware.de WkRuntime.exe).
- Starten Sie das Installationsprogramm YPSOS\_Einplatz\_13.xxx.exe durch einen Doppelklick (xxx bezeichnet die Versionsnummer des zu installierenden YPSOS – Programms). Als Installationspfad wird "C:\ YPSOS\_V13\" vorgeschlagen. Passen Sie den Installationspfad gegebenenfalls an.

Vergessen Sie nicht, eventuell vorhandene Verknüpfungen zum YPSOS-Programm zu kontrollieren und gegebenenfalls zu korrigieren.